## **Self-Service Password Reset**

**Note:** If this is your first time resetting your password, please refer to the <u>New Hire Password</u> <u>Reset</u> job aid.

Follow these steps to:

- Manually change your @baptisthealth.net password.
- Unlock your account after multiple unsuccessful login attempts.

Both processes will take approximately 5 minutes. Before you begin, make sure you have your mobile phone with the Authenticator App installed and your mobile phone number. If you do not have both, contact the help desk at **833-894-2473**.

| Instructions |                                                                                                    | Image                                                                                                |
|--------------|----------------------------------------------------------------------------------------------------|----------------------------------------------------------------------------------------------------|
| 1.           | In the Edge browser, open a new<br>InPrivate window by clicking the<br><b>Settings and More</b> icon and selecting<br><b>New InPrivate window</b> . |                                                                                                    |
| 2.           | In the new InPrivate tab, type<br>https://bhsf.service-now.com/esc and<br>press Enter.                                                              | <ul> <li>New InPrivate tab</li> <li>Attps://bhsf.service-now.com/esc</li> </ul>                      |
| 3.           | At the sign in prompt, click <b>Can't</b> access your account?                                                                                      | Baptist<br>Health<br>Sign in<br>someone@baptisthealth.net<br>Can't access your account?<br>Back Next |

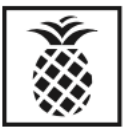

| 4. | Under Which type of account do<br>you need help with, select Work or<br>school account.                                                                                                    | Baptist<br>Health         Which type of account do you<br>need help with?         Work or school account<br>Created by your IT department         Personal account<br>Created by you                                                                                                    |
|----|----------------------------------------------------------------------------------------------------|----------------------------------------------------------------------------------------------------|
| 5. | In the <b>Email or Username</b> field, enter<br>your baptisthealth.net account.<br><b>Example:</b><br>First.Last@baptisthealth.net<br>Enter the characters in the picture or<br>the words in the audio.<br>Click <b>Next</b> . | Email or Username: *<br>Example: user@contoso.onmicrosoft.com or user@contoso.com Example: user@contoso.onmicrosoft.com or user@contoso.com Example: user@contoso.com Example: user@contoso.com Example: u |
| 6. | <ul> <li>Select one option:</li> <li>I forgot my password to change your password, or</li> <li>I know my password but still can't sign in to unlock your account.</li> <li>Click Next.</li> </ul>                              | I forgot my password No worries, we'll help you to reset your password using the security info you registered with us. I know my password, but still can't sign in This might happen because you tried signing in with an incorrect password too many times. If you choose this option, you'll keep your existing password and we'll unlock your account so you can sign in again. Next Cancel                                                                                                    |

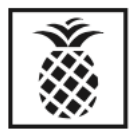

| 7. | <ul> <li>Choose the first contact method to use for verification. Select either:</li> <li>Text my mobile phone – Enter your phone number and click Text.</li> <li>Call my mobile phone – Enter your phone number and click Call.</li> </ul>                                                                                                  | verification step 1 > verification step 2 > choose a new password         Please choose the first contact method we should use for verification:            • Text my mobile phone         • Call my mobile phone         • Approve a notification on my         authenticator app         • Text         • Text |
|----|----------------------------------------------------------------------------------------------------|----------------------------------------------------------------------------------------------------|
| 8. | Choose the second contact method to<br>use for verification. It should default to<br><b>Approve a notification on my</b><br><b>authenticator app</b> .<br>Select <b>Send Notification</b> .                                                                                                    | verification step 1 ✓ > verification step 2 > choose a new password<br>Please choose the second contact method we should use for verification:                                                                                                    |
| 9. | Enter and confirm your new<br>password, then select <b>Finish</b> .<br><b>Note:</b> Your permanent password<br>must be at least 12 characters long<br>and include at least one lowercase<br>letter, one uppercase letter, one<br>number, and one special character.<br>Common words, such as "password,"<br>are reserved and cannot be used. | verification step 1 ✓ > verification step 2 ✓ > choose a new password  * Enter new password:  * Confirm new password:  Finish Cancel                                                                                                    |

If you selected **I forgot my password**, you will see a confirmation box to sign in with your new password. If you selected **I know my password but still can't sign in**, you will see a confirmation box that your account has been unlocked. In a new InPrivate tab, type <u>https://bhsf.service-now.com/esc</u> to login.

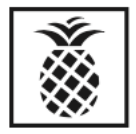